# **BAŞVURU SİSTEMİ REHBERİ**

(Görüntü 1 Açıklaması)

Lisansüstü Programlarımıza online başvuru yapmak için:

Öncekle https://obs.gazi.edu.tr/oibs/ina\_app/login.aspx adresinden YENI KULLANICI oluşturmanız gerekmektedir.

Daha önceki dönemlerde başvuru yapanlar, aynı kullanıcı alanını bu dönem de kullanabileceklerdir.

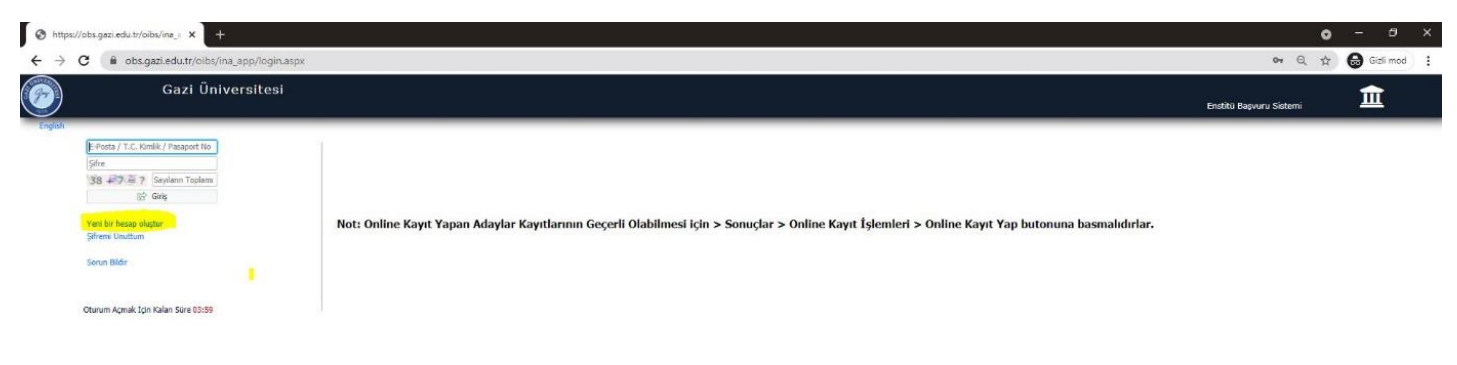

## (Görüntü 2 ve Açıklaması)

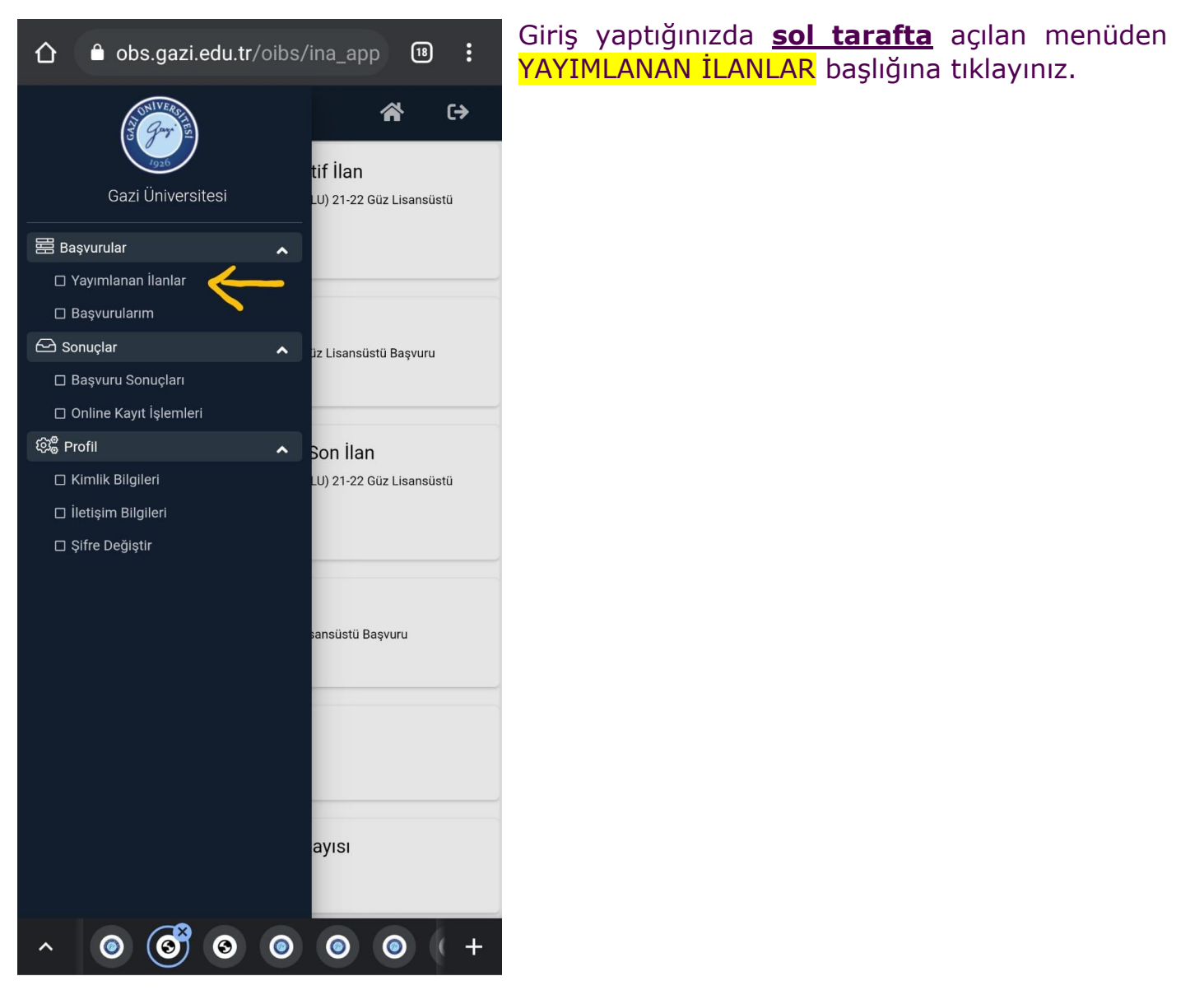

## (Görüntü 3 ve Açıklaması)

|          | 🚍 📷 itü Başvuru Sistemi                                                                     |                            |                        |                     |            | ^ ເ→              |  |
|----------|---------------------------------------------------------------------------------------------|----------------------------|------------------------|---------------------|------------|-------------------|--|
| - V      | Ya Gen Ilaniar                                                                              |                            |                        |                     |            |                   |  |
|          | 1lan Adr                                                                                    |                            |                        | Soru/Sorun Iletişim | Durumu     |                   |  |
|          | (Eğitim Bilimleri-KKTC) 21-22 Güz Lisansüstü Başvuru                                        |                            |                        | egtbil@gazi.edu.tr  | İlan Metni | 🖉 Seç             |  |
|          | (Eğitim Bilimleri-TC) 21-22 Güz Lisansüstü Başvuru                                          |                            |                        | egtbil@gazi.edu.tr  | İlan Metni | 🖉 Seç             |  |
|          | (Eğitim Bilimleri-YABANCI UYRUKLU) 21-22 Güz Lisansüstü Başıvuru                            |                            | egtbil@gazi.edu.tr     | Ílan Metni          | 🗹 Seç      |                   |  |
| æ<br>œ   | 2021-2022 GÜZ YARIYILI DOKTORA BAŞVURU(Sağlık Bilimleri Enstitüsü)                          |                            | saglikb@gazi.edu.tr    | İlan Metni          | 🗹 Seç      |                   |  |
| in ik Bi | 2021-2022 GÜZ YARIYILI TEZLİ YÜKSEK LİSANS BAŞVURU (Sağlık Bilmleri Ensbitüsü)              |                            | saglikb@gazi.edu.tr    | İlan Metni          | Seç        |                   |  |
|          | 2021-2022 GÜZ YARIYILI TEZSİZ YÜKSEK LİSANS BAŞVURU (Sağlık Bilmleri Enstitüsü)             |                            | saglikb@gazi.edu.tr    | İlan Metni          | 🗹 Seç      |                   |  |
|          | 2021-2022 GÜZ YARIYILI YABANCI UYRUKLU BAŞVURU (Sağlık Bilimler Enstitusü)                  |                            | saglib@gazi.edu.tr     | Ílan Metni          | ⊠ Seç      |                   |  |
|          | ATO PROTOKOLÜ KAPSAMINDA LİSANSÜSTÜ EĞİTİM BAŞVURUSU (FEN BİLİMLERİ ENSTİT                  | ÚSÚ)                       | fbebaevuru@gazi.edu.tr | İlan Metni          | 🗹 Seç      |                   |  |
|          | DOKTORA Program Bapvurusu (Bilipim Enstitüsü)                                               |                            | beogrenci@gazi.edu.tr  | Ílan Metni          | ⊡ Seç      |                   |  |
|          | ETİ MADEN PROTOKOLÜ KAPSAMINDA LİSANSÜSTÜ EĞİTİM BAŞVURUSU (FEN BİLİMLERİ I                 | ENSTITÜSÜ)                 | fbebasvuru⊚gazi.edu.tr | İlan Metni          | 🗹 Seç      |                   |  |
|          | EÜAŞ PROTOKOLÜ KAPSAMINDA LİSANSÜSTÜ EĞİTİM BAŞVURUSU (FEN BİLİMLERİ ENSTİ                  | rüsü)                      | fbebasvuru@gazi.edu.tr | İlan Metni          | ⊠ Seç      |                   |  |
|          | FEN BİLİMLERİ ENSTİTÜSÜ 21-22 GÜZ DÖNEMİ BÜTÜNLEŞİK DOKORA PROGRAMI BAŞVUR                  | usu                        | fbebasvuru@gazi.edu.tr | İlan Metni          | ⊠ Seç      |                   |  |
|          | FEN BİLİMLERİ ENSTİTÜSÜ 21-22 GÜZ DÖNEMİ LİSANSÜSTÜ BĞİTİM BAŞVURUSU (T.C.)                 |                            | fbebasvuru@gazi.edu.tr | İlan Metni          | ⊠ Seç      |                   |  |
|          | FEN BILIMLERI ENSTITÜSÜ 21-22 GÜZ DÖNEMİ LİSANSÜSTÜ EĞİTİM YABANCI UYRUKLU A                | DAY BAŞVURUSU              | fbebasvuru@gazi.edu.tr | Îlan Metni          | ✓ Seç      |                   |  |
|          | PROTOKOL ile Başvuru - İçişleri Bakanlığı Jandarma Sahil Güvenlik Akademisi Başkanlığı Pers | sonali                     | beogrenci@gazi.edu.tr  | İlan Metni          | ☑ Seç      |                   |  |
|          | TEZLÍ YÜKSEK LÍSANS Program Bayvurusu (Bilişim Enstitüsü)                                   |                            | beogrenci@gazi.edutr   | Ílan Metni          | ⊡ Seç      |                   |  |
|          | TEZSİZ YÜKSEK LİSANS Programı Başvurusu (Bilgim Enstitüsü)                                  |                            | beogrenci@gazi.edu.tr  | İlan Metni          | ⊠ Seç      |                   |  |
|          | YABANCI UYRUKLU Adayların Doktora ve Yüksek Lisans Başvuruları - Bilgim Enstitüsü           |                            | beogrenci@gazi.edutr   | Ílan Metni          | ⊡ Seç      |                   |  |
|          |                                                                                             |                            |                        |                     |            |                   |  |
|          |                                                                                             |                            | Paulanana ( PMa Taula  | iles Tarihi         |            |                   |  |
|          | EĞUTİM BİLİMLERİ ENSTİTÜSÜ                                                                  | EĞİTİM YÖNETIMİ (DR)       | 21.06.2021-16.07.2021  | 09.08.2021          |            | Yeni Başvuru Ekle |  |
|          | eõittim Bilimleri enstitüsü                                                                 | EĞİTIM YÖNETİMİ(Tezsiz YL) | 21.06.2021-16.07.2021  | 09.08.2021          |            | Yeni Başvuru Ekle |  |
|          | EĞITIM BİLIMLERİ ENSTITÜSÜ                                                                  | EĞITIM YÖNETIMI(YL)        | 21.06.2021-16.07.2021  | 09.08.2021          |            | Yeni Başvuru Ekle |  |
|          | 3 - 40 1 1 1 CM                                                                             |                            |                        |                     |            |                   |  |
|          |                                                                                             |                            |                        |                     |            |                   |  |
|          | Windows'u Etkinlestir                                                                       |                            |                        |                     |            |                   |  |
|          | Windows u töbileştirmek için Ayarlar'a gidi                                                 |                            |                        |                     |            |                   |  |
|          |                                                                                             |                            |                        |                     |            |                   |  |

İLAN ADI başlığına tıkladığınızda, ilan isimleri harf sırasına göre sıralanacaktır.

► ► Adaylar için online başvuru alanları <u>5 başlık altında</u> düzenlenmiştir. Adaylarımızın ilgili alana dikkat ederek başvuru yapmaları gerekmektedir.

### TEZLİ YÜKSEK LİSANS ve DOKTORA PROGRAMI BAŞVURLARI

EĞİTİM BİLİMLERİ ENSTİTÜSÜ 2022-2023 GÜZ (**TC**) TEZLİ YÜKSEK LİSANS ve DOKTORA Başvurusu EĞİTİM BİLİMLERİ ENSTİTÜSÜ 2022-2023 GÜZ (**YABANCI UYRUKLU**) TEZLİ YÜKSEK LİSANS ve DOKTORA Başvurusu

EĞİTİM BİLİMLERİ ENSTİTÜSÜ 2022-2023 GÜZ (KKTC) TEZLİ YÜKSEK LİSANS Başvurusu

### TEZSİZ YÜKSEK LİSANS PROGRAMI BAŞVURLARI

EĞİTİM BİLİMLERİ ENSTİTÜSÜ 2022-2023 GÜZ (**TC**) TEZSİZ YÜKSEK LİSANS Başvurusu EĞİTİM BİLİMLERİ ENSTİTÜSÜ 2022-2023 GÜZ (**YABANCI UYRUKLU**) TEZSİZ YÜKSEK LİSANS Başvurusu

Başvuracağınız ilanı açmak için <mark>SEÇ</mark> butonunu tıklayınız. Tam ekran görüntüsü yoksa ekranı sağa kaydırınız. Seçtikten sonra sayfa <u>alt tarafa</u> ilgili programlar listelenecektir. Tam ekran görüntüsü yoksa ekranı alta kaydırınız.

Başvuracağınız Program adını yazarak İLAN ARA butonu ile arama yapabilirsiniz. Başvurmak İstediğiniz Programı seçerek <mark>YENİ BAŞVURU EKLE</mark> butonuna tıkladığınızda açılan ekrandan *(Görüntü 3)* devam ediniz.

#### Görüntü 4 ve Açıklaması:

| 0      | 🗮 Enstitü Başvuru Sistemi                                                                                                    | 4) (A)                                                                                                    |  |  |  |  |
|--------|----------------------------------------------------------------------------------------------------|----------------------------------------------------------------------------------------------------|--|--|--|--|
|        | Başvuru Durumu<br>Başvuru Henüz Tamamlanmadı                                                                                                    | (Eğitim Bilimleri-TC) 21-22 Güz Lisansüstü Başvuru                                                                                                    |  |  |  |  |
| 88     |                                                                                                    | Genel Açıklamalar                                                                                                    |  |  |  |  |
|        | 🔁 Genel Başvuru Açıklamaları                                                                                                    | Bagvuru Tarih Araliği : 21.06.2021 00:00-16.07.2021 17:30                                                                                                    |  |  |  |  |
|        | 🖼 Başvuru İlanı                                                                                                    | llan Tanhi : 09.08.2021 12:00                                                                                                    |  |  |  |  |
| D<br>S | 🗵 Kimlik Bilgileri                                                                                                    | G.Ü.Eğitim Bilimleri Enstitüsü TÜRK Vatandaşı Kontenjanları                                                                                                    |  |  |  |  |
| 0      | 😰 İletişim Bilgileri                                                                                                    | Lisansüstü programlanmıza 2021-2022 Eğitim-Öğretim Yılı Güz Yarıyılında öğrenci alınacaktır. Önemli tarihler, Kontenjan ve Özel Şartlar ve diğer bilgiler w                                         |  |  |  |  |
| •      | E ALES Bilgileri                                                                                                    | sayfamızda(www.egtbil.gazi.edu.tr) yer almaktadır. Başvurular/kesin kayıtlar <b>çevrim içi</b> olacaktır ve başvuru esnasında istenen belgeler sisteme aday öğrencilerimiz tarafında yüklenecektir. |  |  |  |  |
|        | 🗐 YDS Bilgileri                                                                                                    | Başvuru yapılmadan önce ilanda verilen Genel Başvuru Şartları, Kontenjan ve Özel Şartlar, Online Başvuru ve Yüklenecek Belgeler başlıkları altındaki sayfaların ve diği                             |  |  |  |  |
|        | 🕾 Mezuniyet Bilgileri                                                                                                    | duyuruların dikkatlice incelenmesi önem arz etmektedir.                                                                                                    |  |  |  |  |
|        | () Belgeler                                                                                                    | 🕚 Genel Başvuruya Ait Detaylı Bilgiler İçin Tıklayınız                                                                                                    |  |  |  |  |
|        | 盦 Program Tercihleri                                                                                                    |                                                                                                    |  |  |  |  |
|        |                                                                                                    |                                                                                                    |  |  |  |  |
|        |                                                                                                    | Kavdet ve İlerle Devam Etmek için "Kaydet ve İlerle" Butonunu Tıklayınız                                                                                                    |  |  |  |  |
|        |                                                                                                    |                                                                                                    |  |  |  |  |
|        | 2021/2022 Eğitim Öğretim Yılı Güz Dönemi Lisansüstü Öğrenci Alım İlanını dikkatle okudum. Başvuru aşamasında sisteme yüklediğim belgelerin kesin kayıtta kullanılacak belgeler ol<br>aşamasında ayrıca belge teslimi yapılmayacağı konusunda bilgilendirildim. Bu başvuruda beyan etmiş olduğum tüm bilgilerimin doğru olduğunu<br>olması durumunda; başvurum onaylanmış ve kesin kayıt yaptırmış dahi olsam kazanılmış haklarımdan feragat etmeyi kabul ediyorum. |                                                                                                    |  |  |  |  |
|        |                                                                                                    | Gizlilik/Kişisel Verilerin Korunması Politikası ve Aydınlatma Metni'ne <mark>buradan</mark> ulaşabilirsiniz                                                                                         |  |  |  |  |
|        |                                                                                                    |                                                                                                    |  |  |  |  |
|        |                                                                                                    | Windows'u Etkinleştir<br>Windows'u etkinleştirmek için Ayarlar'a gidin.                                                                                                    |  |  |  |  |

Sırasıyla açılan ekranları takip ederek başvurunuzu yapınız. Tezsiz Yüksek Lisans Programları için Türk Vatandaşı Kontenjanlarında 2. Tercihi yapmak istiyorsanız, PROGRAM TERCİHLERİ başlığından ekleyebilirsiniz. Başvurunuzu onaylamayı unutmayınız. (Not: Enstitümüzde Tezli Programlarda tek tercih hakkınız vardır)

Sistemde başvuru oluştururken; tanımlanacak e-posta adresinin aktif olarak kullanılan bir eposta olmasına dikkat edilmelidir. Şifrenin unutulması durumunda, hatalı başvuru veya herhangi bir durumda aday ile bu e-posta adresi üzerinden iletişime geçilecektir.

- Adaylarımızın sisteme yükledikleri fotoğraflar, vesikalık ve biyometrik olmalıdır.
- Sistem Mezuniyet Bilgilerinde Alan Dışı Hatası veriyorsa KONTENJAN VE ÖZEL SARTLARI dikkatle tekrar inceleyiniz.

Aday Yanlış Programa Başvuru Yapmış İse BAŞVURULARIM sekmesinden Sil seçeneği ile silebilir.

| ( grade)               | 😑 Enstitü Başvuru 🗄   | ≡ Enstitü Başvuru Sistemi                                                               |                 |                   |  |  |  |
|------------------------|-----------------------|-----------------------------------------------------------------------------------------|-----------------|-------------------|--|--|--|
| Gazi Üniversitesi      |                       | EĞITIM BİLIMLERI ENSTITÜSÜ 2022/2023 GÜZ (TC) TEZLI YÜKSEK LİSANS VE DOKTORA Başıvurusu |                 |                   |  |  |  |
| 田田 Basvurular          | Başvuru Durumu        | Başvuru Henüz Tamamlanmadı                                                              | Tercih Sayısı 1 | Başvuruyu Düzenle |  |  |  |
| □ Yayımlanan İlanlar   |                       |                                                                                         |                 | 🛅 Sil             |  |  |  |
| Başvurularım           |                       |                                                                                         |                 |                   |  |  |  |
| 🗠 Sonuçlar             | <b>.</b>              |                                                                                         |                 |                   |  |  |  |
| Başvuru Sonuçları      |                       |                                                                                         |                 |                   |  |  |  |
| Online Kayıt İşlemleri |                       |                                                                                         |                 |                   |  |  |  |
| දිසී Profil            | <ul> <li>I</li> </ul> |                                                                                         |                 |                   |  |  |  |
| 🗖 Kimlik Bilgileri     |                       |                                                                                         |                 |                   |  |  |  |
| 🗖 İletişim Bilgileri   |                       |                                                                                         |                 |                   |  |  |  |
| Şifre Değiştir         |                       |                                                                                         |                 |                   |  |  |  |
|                        |                       |                                                                                         |                 |                   |  |  |  |
|                        |                       |                                                                                         |                 |                   |  |  |  |
|                        |                       |                                                                                         |                 |                   |  |  |  |
|                        |                       |                                                                                         |                 |                   |  |  |  |
|                        |                       |                                                                                         |                 |                   |  |  |  |
|                        |                       |                                                                                         |                 |                   |  |  |  |
|                        |                       |                                                                                         |                 |                   |  |  |  |